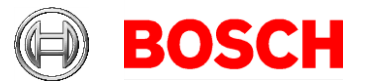

Bosch Sicherheitssysteme Engineering GmbH Nordring 69 90409 Nürnberg Tel +49 911 93456-0 Fax +49 911 93456-66 www.boschsecurity.com

02-05-2016

#### DIVAR IP 6000 (R2) RAID setup and recovery

Products: DIVAR IP 6000 2<sup>nd</sup> hardware revision (DIP-61xx-xxx)

### 1 Issue

On DIVAR IP 6000 systems that are purchased without hard drives (DIP-61x0-00N) a manual RAID setup needs to be performed, before the system can be used as video storage or VRM appliance. All other DIVAR IP 6000 systems come with pre-configured RAID settings from factory. If in any case a manual reconfiguration is necessary, the settings below can be used.

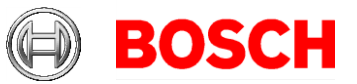

02-05-2016 Page 2 of 4

# 2 Default RAID 5 configuration

DIVAR IP 6000 systems are configured in RAID 5 mode by default. Alternatively, RAID 5+ or RAID 6 can be used. In this case all settings remain unchanged except for the RAID level.

### 2.1 Option 1: Setup via Remote Desktop

- Mount all hard drives as described in the installation manual
- Boot the system
- Log into the administrative account via Remote Desktop connection. Use network address and credentials as described in the installation manual.

|   | Remote De                                           |                                     | X       |      |  |  |  |  |
|---|-----------------------------------------------------|-------------------------------------|---------|------|--|--|--|--|
|   |                                                     | Remote Desktop<br><b>Connection</b> |         |      |  |  |  |  |
|   | Computer:                                           | 192.168.0.200                       | •       |      |  |  |  |  |
| ł | User name:                                          | BVRAdmin                            |         |      |  |  |  |  |
|   | You will be asked for credentials when you connect. |                                     |         |      |  |  |  |  |
|   | ⊙ Options                                           |                                     | Connect | Help |  |  |  |  |

- On the Desktop double-click MegaRAID Storage Manager

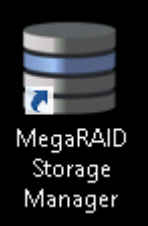

- Log in with administrative account credentials

| <b>3</b> Ei | nter User Name & Password                                                          | x             |
|-------------|------------------------------------------------------------------------------------|---------------|
|             | LSI                                                                                | <b>\$</b> "3" |
| Server :    | 160.10.69.114                                                                      |               |
|             | Use your Operating System's login username<br>and password to login the MSM server | 0             |
| User Name:  | BVRAdmin                                                                           |               |
| Password:   | •••••                                                                              |               |
| Login Mode: | Full Access                                                                        |               |
|             | Login                                                                              |               |

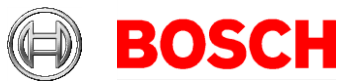

02-05-2016 Page 3 of 4

- Select Create Virtual Drive
- Choose Advanced mode
- Select RAID 5 as RAID level (default configuration)
- Mark and add all drives that shall be part of the RAID group (default: all)
- Click Create Drive Group
- In the next step change the following settings:
  - Initialization state: Fast Initialization
  - Strip size: 64 KB
  - Write policy: Always Write Back
  - Note: all other settings remain unchanged
- Click Create Virtual Drive
- Finish the wizard and close MegaRAID Storage Manager
- Open Server Manager

|   | - | - | ÷ |
|---|---|---|---|
| - |   |   | _ |

- Go to File and Storage Services -> Disks
- Right click the disk named "LSI..."
- Select New Volume
- Follow the wizard steps with default settings
- Change the Volume label to "Data"
- Finish the wizard and close Server Manager

Note: Before you can store video recordings on the drive, you must perform a basic setup using the video software configuration tool, for example, Configuration Manager or Bosch VMS Configuration Client.

### 2.2 Option 2: Setup via RAID Bios

- Mount all hard drives as described in the installation manual
- At initial system start press Ctrl+R to open the MegaRAID BIOS Configuration Utility when prompted
- Select Create Virtual Drive
- Apply the following settings
  RAID Level: RAID-5
  Advanced settings:
  Strip Size: 64KB
  Write Policy: Write Back
  Note: all other settings remain unchanged
- Select all hard drives that are part of the RAID group.
- Start virtual drive initialization
- Exit MegaRAID BIOS Configuration Utility
- Perform full system recovery (Initial Factory Setup) as described below

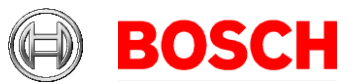

02-05-2016 Page 4 of 4

# **3** Recovering the unit

Following procedure describes how to restore the factory default image.

- Start the unit and insert the system recovery DVD
- Make sure that a monitor with VGA connection, a keyboard and a mouse are connected to the unit
- Press any key when prompted to boot the recovery environment from DVD
- In the recovery menu select one of the following:
  - Initial Factory Setup (all data on the system will be lost) (restores to factory default image and deletes all data on the HDDs)
    - or
  - System Recovery (back to Factory Defaults) (restores to factory default image; data on the HDDs will not be deleted)

Note: Windows performs the setup. The screen displays the percentage of the process. Do not turn off the unit during the process.

- After successful recovery press Yes to restart the system. The system factory default settings are restored.